## **DIVIDINDO, UNINDO E REDUZINDO ARQUIVOS PDF**

## **UNINDO E DIVIDINDO PDF**

Para unir, usando a impressora Bullzip PDF Printer, proceda a seguinte forma:

- Clique o botão direito sobre o primeiro documento e clique IMPRIMIR (ou abra no visualizador e escolha Arquivo, Imprimir).
- Dê um nome para o arquivo.

| l     | Bullzip PDF    | Printer - Criar arquivo                                                                                                    |
|-------|----------------|----------------------------------------------------------------------------------------------------|
|       | Geral Doci     | umento   Imagem   Marca d'água   Mesclar   Segurança   Sobre                                                                                             |
| An An |                | Formato<br>PDF<br>Nome do arquivo<br>C:\Users\jir\Desktop\fotos\mesclados.pdf<br>Abrir o documento após a criação<br>Abrir pasta de destino após criação |
|       | Freeware Editi | on Salvar Cancelar                                                                                                    |

• Clique na guia MESCLAR.

| Bullzip PDF Printer - Criar arquivo |                                                                                                    |  |  |
|-------------------------------------|----------------------------------------------------------------------------------------------------|--|--|
| Geral Do                            | cumento Imagem Marca d'água Mesclar Segurança Sobre                                                                                                    |  |  |
|                                     | Acrescentar PDF<br>C:\Users\jir\Desktop\fotos\teste.pdf<br>Posição<br>Inferior<br>Pode anexar o seu arquivo a um PDF pré-existente. Selecione o arquivo<br>PDF ao qual deseja anexar. Pode também escolher a posição relativa do<br>seu arquivo face ao arquivo PDF.<br>PDF de Fundo<br>Camada<br>Marca d'água (fundo)<br>Resolução do Fundo<br>Camada<br>A função de sobreposição irá escrever o seu arquivo de saída sobre outro<br>arquivo PDF. O melhor resultado será obtido se ambos os documentos<br>partilharem o mesmo formato de papel. |  |  |
| Freeware Ed                         | ition Salvar Cancelar                                                                                                    |  |  |

- Clique o botão "..." para pesquisar o arquivo que será mesclado.
- Escolha a posição do novo arquivo (Inferior, Anterior).
- Clique SALVAR.

Um modo simples de dividir um arquivo PDF é imprimi-lo em PDF determinando o número de páginas de cada arquivo.

Abra o arquivo, vá ao menu arquivo, imprimir, escolha a impressora PDF e imprima, p.ex., de 1 a 20, de 21 a 50...)

| Imprimir                                                                                                    | X                                                                         |
|----------------------------------------------------------------------------------------------------|---------------------------------------------------------------------------|
| Impressora:     Bullzip PDF Printer     Propriedades       Cópias:     1      Imprimir em esc.                                                        | Avançado Ajuda 🕢                                                          |
| Páginas a serem impressas<br>○ Tudo<br>○ Página atual<br>◎ Páginas 1 - 10                                                                             | Formulários e comentários<br>Documento e marcações<br>Resumir comentários |
| ✓ Mais opções © Exibição atual                                                                                                    | Escala: 100%<br>209,89 x 297,05 mm                                        |
| Páginas ímpares ou páginas pares: Todas as páginas no interva 💌                                                                                       |                                                                           |
| Dimensionamento de páginas & manuseio (a)<br>Tamanho Pôster Dí Múltiplo Livreto<br>Ajustar                                                            | ENSAIOS SOBRE<br>O CONCESSOR                                              |
| <ul> <li>Reduzir páginas muito grandes</li> <li>Escala personalizada: 100 %</li> <li>Escolher origem do papel por tamanho da página do PDF</li> </ul> | DE GUITURA                                                                |
| Orientação:                                                                                                    |                                                                           |
| Configurar página                                                                                                    | Página 1 de 10 (1)                                                        |

Para juntar e dividir seus PDF on-line utilize a ferramenta existente na página JFSC:

https://www.jfsc.jus.br/ferramentaspdf/index.do

## **REDUZINDO PDF**

- Abra o arquivo a reduzir (arquivos digitalizados que ficaram muito grandes).
- Escolha a impressora PDF instalada. Sugere-se a Bullzip PDF Printer ou a PDF 24.
- Clique IMPRIMIR.
- Clique OK.
- Na guia Geral, dê um nome ao seu arquivo.
- Clique a guia DOCUMENTO.

| Bullzip PDF Printer - Criar arquivo |                                                                                               |  |
|-------------------------------------|-----------------------------------------------------------------------------------------------|--|
| Geral                               | Documento   Imagem   Marca d'água   Mesclar   Segurança   Sobre                               |  |
| PDF                                 | Autor<br>jir<br>Tamanho<br>Microsoft Word - Documento5<br>Assunto<br>Palavras chave           |  |
|                                     | Qualidade<br>Padrão<br>Tela<br>E-book<br>Impressora<br>Pré-impressão<br>PDF 1.5 (Acrobat 6.x) |  |
|                                     | <ul> <li>PDF/A-1b</li> <li>Visualização rápida web</li> <li>Exibir miniaturas</li> </ul>      |  |
| Freeware                            | Edition Salvar Cancelar                                                                       |  |

- No menu Qualidade escolha TELA.
- Só serão reduzidos arquivos digitalizados. Não ocorrerá em documentos criados diretamente o editor de texto, como o Word, por exemplo.

## UNINDO VÁRIAS DIGITALIZAÇÕES DE IMAGEM NUM ÚNICO PDF

Se os documentos foram digitalizados em diversas imagens, é possível uni-los num único PDF. Assista aqui: <u>https://www.youtube.com/watch?v=YAOgI5YopE8</u>